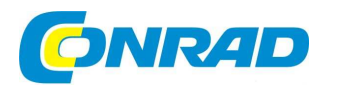

Z) NÁVOD K OBSLUZE

Hauppauge!

DVB-T a DVB-C USB tuner WinTV-HVR-930C-HD

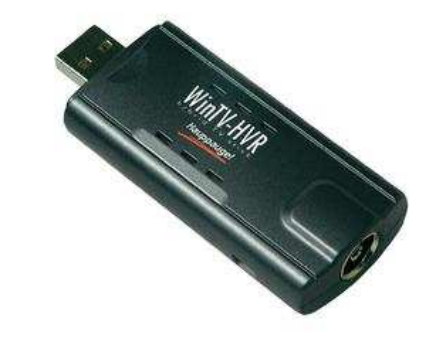

Obj. č.: 94 18 34

#### Vážený zákazníku,

děkujeme Vám za Vaši důvěru a za nákup USB tuneru.

Tento návod k obsluze je součástí výrobku. Obsahuje důležité pokyny k uvedení výrobku do provozu a k jeho obsluze. Jestliže výrobek předáte jiným osobám, dbejte na to, abyste jim odevzdali i tento návod.

Ponechejte si tento návod, abyste si jej mohli znovu kdykoliv přečíst!

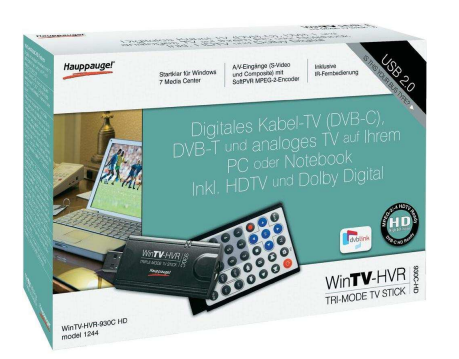

## Rozsah dodávky

Tuner WinTV-HVR-900 Hybrid nebo WinTV-HVR-930C Hybrid

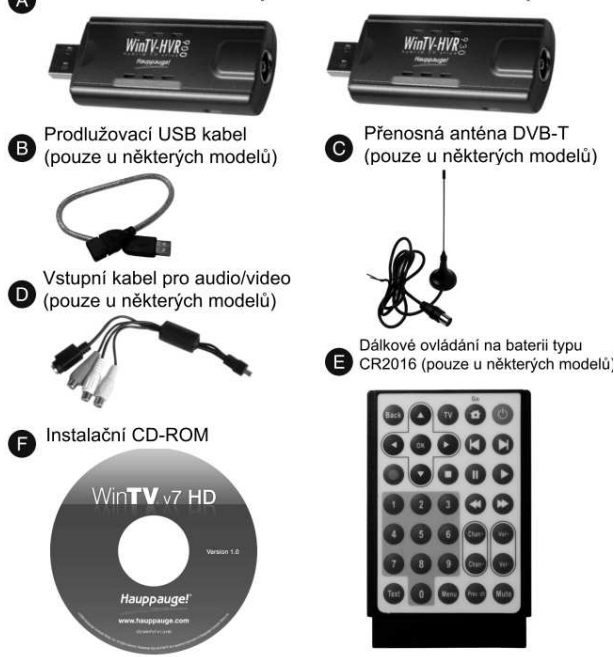

## Zapojení WinTV-HVR tuneru

- 1. Zapněte počítač a počkejte, až naběhne operační systém.
- Zapojte WinTV-HVR tuner do volného portu počítače USB 2.0. V případě potřeby můžete použít prodlužovací USB kabel (je-li přiložený).

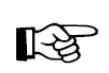

Používání pasivního USB rozbočovače (hubu) se z důvodu nedostačujícího napájení při používání většího počtu zařízení nedoporučuje. Ovšem použití USB rozbočovače (hubu) je v zásadě možné.

## Připojení TV signálu a AV kabelu

Díky WinTV-HVR tuneru můžete prostřednictvím antény (DVB-T) přijímat digitální televizní vysílání, a kromě toho můžete přijímat také analogové televizní vysílání prostřednictvím antény nebo kabelové přípojky.

Pomocí tuneru WinTV-HVR-930C můžete navíc také přijímat digitální televizní vysílání prostřednictvím kabelové přípojky.

Zapojte svou DVB-T anténu, přípojku kabelové televize nebo RF výstup svého set-top boxu (koaxiální kabel) do TV vstupu na tuneru WinTV-HVR.

V závislosti na daném regionu a na síle signálu může střešní/venkovní anténa při vyhledávání vysílačů DVB-T poskytovat lepší výsledky než pokojová anténa.

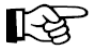

Vhodné antény pro DVB-T jsou pasivní antény a aktivní antény s vlastním zdrojem napájení. Antény, které pro své napájení využívají přijímač, vhodné nejsou! Prostřednictvím AV vstupního kabelu můžete připojovat také další zdroje. Připojte příslušné zařízení prostřednictvím vstupu pro kompozitní video nebo s-video (videosignál) a kolíkového konektoru (audiosignál) s AV vstupním kabelem.

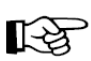

Většina videorekordérů, které mají k dispozici zvláštní výstup pro s-video, nepřenáší signál s-video prostřednictvím adaptéru SCART. Můžete pak pozorovat pouze černobílý obraz. Proto byste u těchto přístrojů měli využívat přípojku pro kompozitní video.

## Instalace ovladače a softwaru

Vložte instalační CD-ROM WinTV do mechaniky počítače. Automaticky se Vám zobrazí obrazovka s logem společnosti Hauppauge.

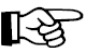

Jestliže se po vložení CR-ROMu tato obrazovka neobjeví, vyhledejte příslušnou CD/DVD mechaniku a 2x klikněte na soubor Setup.

Klikněte na "Step 1": Install Drivers, tedy instalaci ovladače.

Objeví se modré okno, v němž se bude zobrazovat aktuální průběh instalace ovladače. Když je instalace ukončená, klikněte na tlačítko (click to exit) pro odchod.

Klikněte nyní na "Step 2": Install WinTV a nainstalujte aplikaci TV.

Poté, co jste vybrali jazyk instalace, otevře se okno průvodce instalací WinTV a nainstalují se jednotlivé komponenty.

Doporučujeme Vám, abyste převzali navrhovaná umístění pro program WinTV a jeho data a pokaždé klikli na "Weiter" (Dále).

Po dokončení instalace klikněte na "Exit" (Odejít).

| 100 P                                                       |                                                                                                    |                             |            |
|-------------------------------------------------------------|----------------------------------------------------------------------------------------------------|-----------------------------|------------|
| Up:                                                         |                                                                                                    |                             |            |
|                                                             | WinTV Setup (Vista                                                                                                 | a)                          | Hauppaugel |
| omponenten                                                  |                                                                                                    |                             |            |
| 7 Hauppauge<br>7 MPEG-2 De<br>7 Install WinT<br>7 Hauppauge | WinTV 7Applikation installiers<br>coder installieren<br>/ Signal Montor ATSC/DAMD/<br>WinTV Infrarof-Fernbedienung | n<br>/B-T<br>; installieren |            |
|                                                             |                                                                                                    |                             |            |
|                                                             |                                                                                                    |                             |            |
|                                                             |                                                                                                    |                             |            |
|                                                             |                                                                                                    |                             |            |
|                                                             |                                                                                                    |                             |            |

Step 1: Install Drivers

Step 2: Install WinTV

Hauppauge

## Spuštění tuneru WinTV v7 a vyhledávání vysílačů

Při prvním spuštění aplikace WinTV se objeví průvodce nastavením zařízení. Zaškrtněte příslušné možnosti pro TV signál v případě digitálního vysílání DVB-T, analogového televizního vysílání, resp. digitálního vysílání DVB-C (pouze u tuneru WinTV-HVR-930C) a klikněte na "Weiter" (Dále).

V případě příjmu DVB-T a DVB-C nyní vyberte zemi a region. Jestliže Vaše země není uvedena v seznamu, zvolte "All Regions" (Všechny regiony).

Klikněte na "Weiter" (Dále) a spusťte vyhledávání.

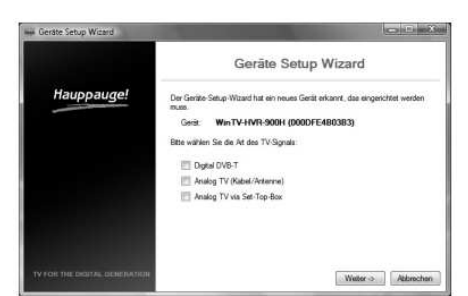

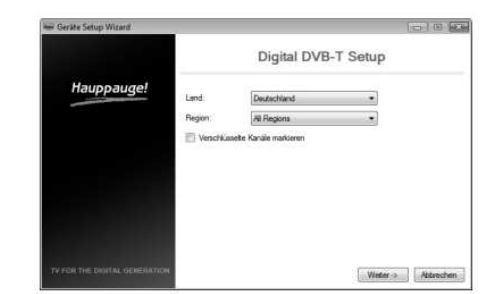

V průběhu vyhledávání se budou zobrazovat nalezené vysílače.

Po dokončení vyhledávání klikněte na "Weiter" (Dále).

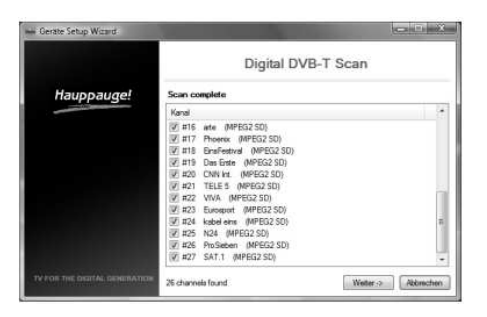

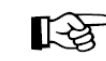

U analogových televizorů máte navíc ještě možnost zřídit vstup pro kompozitní video, resp. s-video. Chcete-li tyto vstupy používat, označte možnost "Composite/S-Video Eingänge hinzufügen" (Přidat vstupy pro kompozitní video / s-video).

# Používání tuneru WinTV v7

Tuner WinTV v7 má řadu funkcí, jako např. Live TV. nahrávání televizních pořadů a jejich přehrávání. sledování televizního vysílání s časovou prodlevou, plánovač nahrávání pořadů, elektronický průvodce programem a zobrazení teletextu.

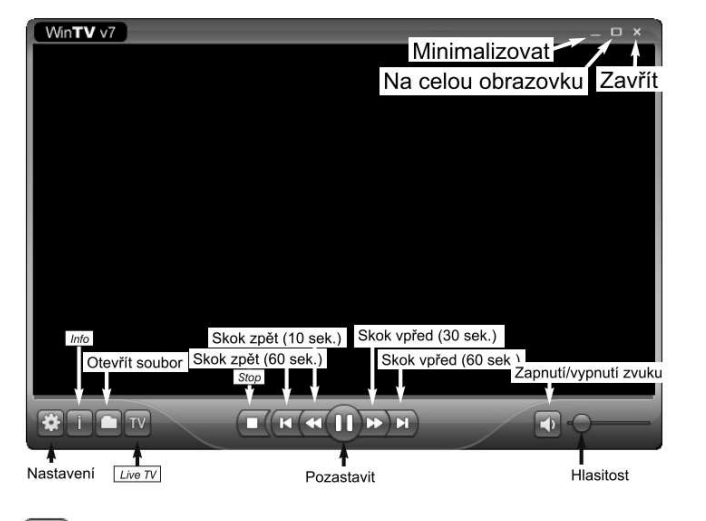

# Režim televize

Chcete-li sledovat TV Live (živě), klikněte na tlačítko "TV".

# Režim přehrávání

Chcete-li si otevřít a přehrát některý televizní pořad, klikněte na tlačítko "Datei öffnen" (Otevřít soubor) a vyberte požadovaný soubor. Spustí se přímé přehrávání souboru.

### Funkce Live TV

V režimu Live TV (živé vysílání) máte na spodním okraji okna aplikace k dispozici následující ovládací prvky:

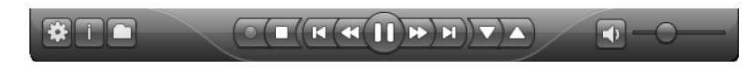

# Přepínání kanálů

Chcete-li přepínat mezi vysílači, klikněte na tlačítko "Kanal auf" (Kanál +) nebo "Kanal ab" (Kanál –) nebo stiskněte tlačítko Plus (+) nebo Minus (-) na klávesnici. Můžete také přímo zadat číslo kanálu (např. 15) a potvrdit zadávacím tlačítkem.

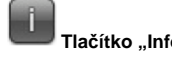

Tlačítko "Info"

Po kliknutí na tlačítko "Info" se objeví obrazovka s informacemi týkajícími se právě běžícího a následujícího programu (pokud jsou k dispozici informace elektronického průvodce programem). Po kliknutí na tlačítko pro pozastavení bude aktuální obraz pozastaven, ovšem televizní pořad se bude na pozadí dále nahrávat. Po dalším kliknutí na totéž tlačítko bude sledování pořadu pokračovat.

Během sledování televize můžete po kliknutí na tlačítko "Zurück springen" (Skok vzad), resp. "Vorwärts springen" (Skok vpřed) přeskočit na libovolné místo pořadu uloženého v mezipaměti.

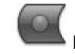

## Nahrávání televizního pořadu

Chcete-li si nahrát aktuální televizní pořad, klikněte na tlačítko "TV Aufzeichnen" (Nahrát televizní pořad). Automaticky se vygeneruje název souboru a přístroj začne nahrávat. Během nahrávání můžete nadále používat tlačítka pro skok vzad, resp. skok vpřed. Formát názvu souboru je následující: [název vysílače] [datum] [čas].ts

Chcete-li nahrávání ukončit, klikněte na tlačítko "Stop".

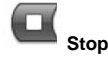

Po kliknutí na tlačítko "Stop" odejdete z režimu Live TV, resp. ukončíte nahrávání.

#### Kontextové menu

Klikněte pravým tlačítkem myši do okna televize a otevřete kontextové menu.

Máte k dispozici následující možnosti menu:

#### Možnost "Audio Stream"

Jestliže je právě vysílaný televizní pořad k dispozici ve více než jednom jazvce. můžete si zde zvolit jazyk.

#### Možnost "Seitenverhältnis" (Poměr stran)

Zvolíte-li doporučené nastavení "Automatisch" (Automaticky), bude poměr stran nastaven podle požadavků vysílače (4:3 nebo 16:9). Pokud zvolíte "Ausfüllen" (Na celou obrazovku), rozprostře se obraz po celé ploše.

#### Možnost "Ansicht" (Náhled)

Máte na výběr mezi možnostmi pro náhled "Normal" (Normální), "Nur TV-Fenster" (Pouze okno televize) a "Vollbild" (Na celou obrazovku). V náhledu "Normal" (Normální) jsou vidět všechny ovládací prvky. V náhledu "Nur TV-Fenster" (Pouze okno televize) je zobrazeno pouze okno televize. V náhledu "Vollbild" (Na celou obrazovku) vyplní obraz celou obrazovku. Mezi náhledv můžete přepínat také po dvojitém kliknutí do okna televize nebo pomocí kombinace kláves "Strg+W". Umístění a velikost okna aplikace jsou pro náhledy "Normal" (Normální) a "Nur TV-Fenster" (Pouze okno televize) uloženy zvlášť.

#### Možnost "Im Vordergrund" (V popředí)

Jestliže je v menu označena možnost "Im Vordergrund" (V popředí), nebude okno aplikace WinTV překryto jinými okny (ani když není aktivní).

#### Možnost "Videotext" (Teletext)

Chcete-li si zobrazit informace přenášené teletextem (jsou-li k dispozici), vyberte v kontextovém menu možnost "Videotext" (Teletext). Za normálních okolností se zobrazuje strana 100. Pomocí klávesnice můžete zadávat třímístná čísla stránek. Chcete-li odejít ze zobrazení teletextu, stiskněte tlačítko "Ecs".

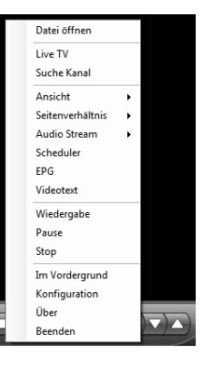

#### Možnost "Průvodce programem" (EPG, pouze u digitální televize)

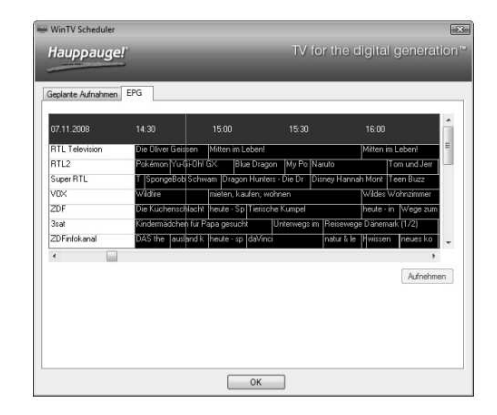

Řada digitálních televizních stanic vysílá také elektronický průvodce programem (EPG). Chcete-li si zobrazit bližší informace, vyberte požadovanou položku z nabídky pomocí kliknutí myší. Chcete-li si nahrát vybraný televizní pořad, klikněte na tlačítko "Aufnehmen" (Nahrát). Nahrávání potvrďte v okně "Aufnahme hinzufügen/editieren" (Přidat/editovat nahrávku) kliknutím na tlačítko "OK". Naplánované nahrávání bude zařazeno do fronty.

#### Možnost "Aufnahmeplaner" (Plánovač nahrávání pořadů)

Plánovač nahrávání pořadů umožňuje automatické nahrávání určitých pořadů v určitých časech.

| WinTV Scheduler    |                     |        |                              |
|--------------------|---------------------|--------|------------------------------|
| Hauppauge!         |                     |        | / for the digital generation |
| ieplante Aufnahmen | PG                  |        |                              |
| Name               | Nächste Laufzeit    | Dauer  | Programm                     |
| RTL Television     | 07.11.2008 15:30:00 | 01:00  | RTL Television               |
|                    |                     |        |                              |
|                    |                     |        |                              |
|                    |                     |        |                              |
|                    |                     | Hinauf | ügen Abbrechen Löschen       |
|                    |                     |        |                              |
|                    |                     | OK     |                              |

V okně plánovače se zobrazuje seznam všech naplánovaných nahrávání, ať už jste je zadali ručně nebo prostřednictvím průvodce programem. Můžete si zde rovněž vymazat již naplánované nahrávání nebo naplánovat nové nahrávání. Tlačítko "Abbrechen" (Zastavit) slouží k zastavení právě probíhajícího nahrávání.

Chcete-li naplánovat další/nové nahrávání, klikněte na tlačítko "Hinzufügen" (Přidat).

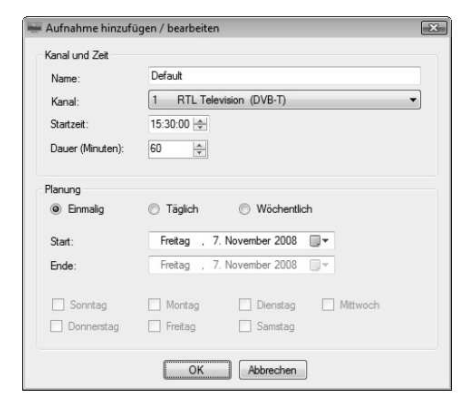

Zadejte požadované informace, jako je název kanálu, čas začátku nahrávání, délku nahrávání atd. a potvrďte stisknutím tlačítka "OK".

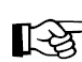

Aby bylo naplánované nahrávání provedeno, musí být zapnutý počítač, ale aplikace WinTv při tom nemusí být otevřená. Počítač se může nacházet i v režimu StandBy nebo ve spánku. Všechny naplánované úlohy budou provedeny programem s názvem WinTV7Rec.exe.

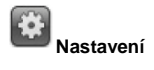

Klikněte na tlačítko "Einstellungen" (Nastavení) a otevřete okno nastavení aplikace WinTV.

Všeobecné pokyny: Na záložce "Allgemein" (Všeobecně) si můžete nastavit jazyk uživatelského rozhraní, upřednostňovaný jazyk pro audio v případě televizních pořadů vysílaných ve více jazycích a jazyk pro titulky. Navíc si můžete nastavit Video Renderer (Overlay, VMR9, EVR) pro přehrávání videa a formát monitoru počítače. Jestliže aktivujete možnost "Hardwarebeschleunigung verwenden" (Použít zrychlení hardwaru), může se u některých grafických karet snížit svstémové zatížení.

Složka. Na záložce "Ordner" (Složka) můžete zadat, kam se mají ukládat nahrané pořady a soubory vyrovnávací paměti pro režim Timeshift.

Zařízení. Abyste mohli tuner nakonfigurovat a spustit na něm vyhledávání stanic, vyberte příslušné zařízení ze seznamu a klikněte na tlačítko "Wizard" (Průvodce).

Všechny kanály. Na záložce "Alle Kanäle" (Všechny kanály) si můžete v prvním sloupci zaškrtnout jednotlivé stanice a tím je aktivovat, případně deaktivovat. Po kliknutí pravým tlačítkem myši na stanici se otevře kontextové menu. Zde máte možnost stanici vymazat, sledovat nebo si nechat zobrazit některé detaily.

#### WinTV v7 – Ovládání tlačítky

| Kanál +                         | = Plus (+)     | Live (živě)             | = Strg+C |  |
|---------------------------------|----------------|-------------------------|----------|--|
| Kanál –                         | = Minus (–)    | Na celou obrazovku      | = Strg+W |  |
| Hlasitěji                       | = obraz nahoru | Zapnout/vypnout titulky | = Strg+S |  |
| Tišeji                          | = obraz dolů   | Nastavení WinTV         | = Strg+I |  |
| Zobrazení seznamu kanálů        | = Strg+L       | Zapnutí televize        | = Alt+T  |  |
| Vypnutí/Zapnutí zvuku           | = Strg+M       | Spuštění nahrávání      | = Alt+R  |  |
| Zobrazení informací             | = Strg+O       | _                       |          |  |
| Detaily týkající se streamování | = Strg+D       | Stop                    | = Alt+S  |  |
| Teletext = Strg+T               |                |                         | A 14 . E |  |
| Pozastavit                      | = Strg+Q       | Olevieni soubolu        | = All+F  |  |
| Přehrávání = Strg+P             |                | Změna poměru stran      | = Stra+A |  |
| Vpřed                           | = Strg+F       |                         | 5        |  |
| Vzad                            | = Strg+R       | Normální zobrazení      | = Esc    |  |
|                                 |                |                         |          |  |

#### Používání dálkového ovládání

Vložte přiložené/přiloženou baterie/baterii do dálkového ovládání a dbejte při tom na správnou polaritu.

Prostřednictvím složky "Autostart" v menu Start ve Windows se při spuštění Windows nahraje software pro dálkové ovládání ("AutoStart IR"). Pokud je soubor ir.exe nahraný, objeví se v informační části lišty Windows malý černý symbol dálkového ovládání.

WinTV reaguje na dálkové ovládání pouze tehdy, pokud je okno aktivní.

| 00000              |
|--------------------|
| 00000              |
| 00000              |
|                    |
|                    |
| Tet O Ven Cod Muth |
|                    |

## Řešení problémů

#### Problémy se zobrazením

Jestliže dojde k nějakým potížím při zobrazení televizního programu, můžete se pokusit odstranit problém změnou nastavení možností pro video renderer. Klikněte v aplikaci WinTV na tlačítko "Einstellungen" (Nastavení) a vyberte na záložce "Allgemein" (Všeobecně) jiný video renderer (např. Overlay nebo VMR). Restartuite aplikaci WinTV.

#### Odinstalace ovladače a softwaru

Ovladač aplikace WinTV a veškerý příslušný software můžete odinstalovat prostřednictvím nástroje hcwclear.exe. Za tím účelem dvakrát klikněte v hlavním adresáři instalačního CD-ROMu na hcwclear.exe a klikněte na "OK". Potvrďte kliknutím na "Ja" (Ano).

### Bezpečnostní předpisy, údržba a čištění

Z bezpečnostních důvodů a ž důvodů registrace (CE) neprovádějte žádné zásahy do USB tuneru. Případné opravy svěřte odbornému servisu. Nevystavujte tento výrobek přílišné vlhkosti, nenamáčejte jej do vody, nevystavujte jej vibracím, otřesům a přímému slunečnímu záření. Tento výrobek a jeho příslušenství nejsou žádné dětské hračky a nepatří do rukou malých dětí! Nenechávejte volně ležet obalový materiál. Fólie z umělých hmot představují veliké nebezpečí pro děti, neboť by je mohly spolknout.

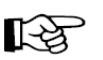

Pokud si nebudete vědět rady, jak tento výrobek používat a v návodu nenajdete potřebné informace, spojte se s naší technickou poradnou nebo požádejte o radu kvalifikovaného odborníka.

USB tuner nevyžaduje žádnou speciální údržbu. K čištění pouzdra používejte pouze měkký, mírně vodou navlhčený hadřík. Nepoužívejte žádné prostředky na drhnutí nebo chemická rozpouštědla (ředidla barev a laků), neboť by tyto prostředky mohly poškodit displej a pouzdro USB tuneru.

## Recyklace

| N_# |
|-----|
|     |
|     |
| 1 & |
|     |
|     |

Elektronické a elektrické produkty nesmějí být vhazovány do domovních odpadů. Likviduje odpad na konci doby životnosti výrobku přiměřeně podle platných zákonných ustanovení.

Šetřete životní prostředí! Přispějte k jeho ochraně!

#### Překlad tohoto návodu zajistila společnost Conrad Electronic Česká republika, s. r. o.

Všechna práva vyhrazena. Jakékoliv druhy kopií tohoto návodu, jako např. fotokopie, jsou předmětem souhlasu společnosti Conrad Electronic Česká republika, s. r. o. Návod k použití odpovídá technickému stavu při tisku! Změny vyhrazeny! © Copyright Conrad Electronic Česká republika, s. r. o. MIH/03/2014